**Configuration Example** 

ılıılı cısco

# Analog FXS port SIP Registration with CUCM

© 2023 Cisco and/or its affiliates. All rights reserved. This document is Cisco Public Information

Version: 23<sup>rd</sup> February 2023

#### Introduction

This document helps configure FXS ports as SIP endpoints registered to Cisco Unified Communications Manager (CUCM) in order to support supplementary services on SIP Endpoints.

#### **Prerequisites**

Cisco recommends to have knowledge of these subjects

SIP protocol Foreign Exchange Station (FXS) ports Cisco Unified Communications Manager (CUCM) Cisco Analog Voice Gateway (VG Series)

#### **Requirements**

The FXS ports for Supplementary Services support CUCM version 12.5.1 SU1 or later with IOS XE 16.12.1 and above.

## **CUCM and IOS release for all platforms**

#### ISR4461/VG450

IOS: 16.12.1 CUCM: 12.5.1 SU1

#### VG420

IOS: 17.6.1 CUCM: 12.5.1 SU4, 14.0 SU1

# ISR4K, C8300, C8200 and VG400

IOS: 17.8.1 CUCM: 14.0 SU1

#### **Supported Platforms**

Cisco ISR4451-X/K9 Cisco ISR4461/K9 Cisco ISR4431/K9 Cisco ISR4351/K9 Cisco ISR4331/K9 Cisco ISR4321/K9 Cisco ISR4321/K9 C8300-2N2S-4T2X C8300-2N2S-6T C8300-1N1S-4T2X C8300-1N1S-6T C8200-1N-4T C8200L-1N-4T VG400-2FXS/2FXO VG400-4FXS/4FXO VG400-6FXS/6FXO VG400-8FXS VG420-144FXS VG420-84FXS/6FXO VG420-132FXS/6FXO **VG450/K9\*** VG450-72FXS/K9 VG450-144FXS/K9

#### \*Requires a NIM

Supported Features: The following supplementary services are supported.

Call Hold Call Waiting Call Transfer (unattended/attended) Call Forward no Answer Audio Message Waiting Indicator Call Forwarding Unrestricted Call Forward Busy Call Park Directed Call Pickup Directed Call Pickup Group Three-way Conference

#### Configure

To implement supplementary services for Foreign Exchange Station (FXS) ports the call control server (CUCM) should be able to subscribe to the hookflash or onhook events. This requires FXS ports to be registered to CUCM as SIP endpoints. The use of SIP over SCCP facilitates features such as SIP Header modification, endpoint based call routing and enables new features such as directed call retrieval.

#### **Network Diagram**

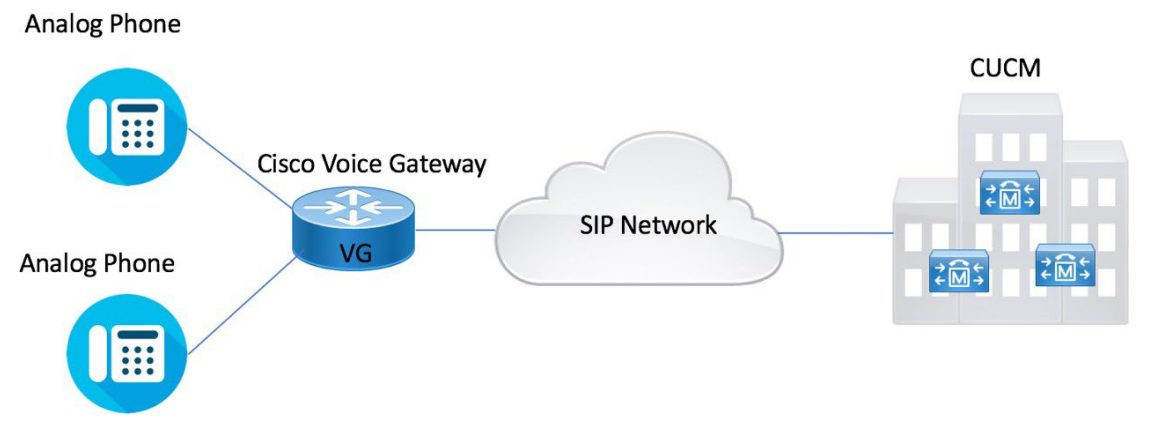

## **Configuration steps**

This section describes the configuration required for this feature to work:

## **Configuring the Device Control Session Application**

DSAPP (Device control Session Application) is the application that drives these Hook Flash features. It can be configured globally or on a dial-peer basis.

## SUMMARY STEPS

- 1. enable
- 2. configure terminal
- 3. application
- 4. global
- 5. service default dsapp
- 6. param dialpeer number
- 7. param callWaiting string
- 8. param callConference string
- 9. param callTransfer string

#### **DETAILED STEPS**

|        | Command or Action                         | Purpose                                       |  |
|--------|-------------------------------------------|-----------------------------------------------|--|
| Step 1 | enable Example:                           | Enables privileged EXEC mode. Enter           |  |
|        |                                           | your password if prompted.                    |  |
|        | Router> enable                            |                                               |  |
| Step 2 | configure terminal Example:               | Enters global configuration mode.             |  |
|        |                                           |                                               |  |
| -      | Router# configure terminal                |                                               |  |
| Step 3 | application global service default dsapp  | ( <b>Optional</b> ) Enables the new hookflash |  |
|        |                                           | functionality globally. Device Control        |  |
|        | Example:                                  | Session Application (DSAPP) drives these      |  |
|        | Router(config)#application router(config- | hookflash features and it must be             |  |
|        | app)#global                               | configured for new bookflash                  |  |
|        | Router(app-global)#service default dsapp  | functionality for an application              |  |
|        |                                           | framework module in IOS. DSAPP can be         |  |
|        |                                           | configured globally or on a dial-peer         |  |
|        |                                           | basis.                                        |  |
|        |                                           | Note                                          |  |
|        |                                           | Only required if all calls on the gateway     |  |
|        |                                           | are to be controlled                          |  |
|        |                                           | by DSAPP else it may lead to call failure.    |  |
| Step 4 | param dialpeer number                     | If multiple dial-peer matches are made        |  |
|        |                                           | for the destination-pattern,                  |  |
|        | Example: router(config)#application       | dialpeer 100 command is used.                 |  |
|        | Router(config-app)#service dsapp          | Note When you configure DSAPP on a            |  |
|        | Router(app-global)#param dialpeer 100     | dial-peer basis, specify a VOIP dial-peer     |  |

| -      |                                              |                                            |
|--------|----------------------------------------------|--------------------------------------------|
|        |                                              | for any outbound call. If all outbound     |
|        |                                              | calls that use the hookflash functionality |
|        |                                              | are on the same server, it is              |
|        |                                              | recommended to use the param dial-         |
|        |                                              | <b>peer</b> command.                       |
|        |                                              | When multiple matches are possible on      |
|        |                                              | hookflash, enable <b>peer parameters</b>   |
|        |                                              | callXXXX TRUE for DSAPP to interpret       |
|        |                                              | hookflash to SIP supplementary service     |
|        |                                              | messages                                   |
| Step 5 | param callWaiting string                     | Enables call waiting feature.              |
|        |                                              |                                            |
|        | Example:                                     |                                            |
|        | Router(config)#application router(config-    |                                            |
|        | app)#service dsapp                           |                                            |
|        | Router(app-global)#param dialpeer 100        |                                            |
|        | Router(app-global)#param callWaiting TRUE    |                                            |
| Step 6 | param callConference string                  | Enables call conference feature.           |
| Step 7 | param callTransfer string                    | Enables call transfer feature.             |
|        |                                              |                                            |
|        | Example:                                     |                                            |
|        | Router(config)#application router(config-    |                                            |
|        | app)#service dsapp                           |                                            |
|        | Router(app-global)#param dialpeer 100        |                                            |
|        | Router(app-global)#param callWaiting TRUE    |                                            |
|        | Router(app-global)#param callConference TRUE |                                            |
|        | Router(app-global)#param callTransfer TRUE   |                                            |

# **Configuring the Outbound VoIP Dial-peer**

Outbound dial-peer is configured like regular voip dial-peer for SIP. In addition to the parameters required, the following configurations are required:

- **service dsapp** specifies this dial-peer will be controlled by dsapp application
- session transport tcp specifies only TCP signaling is supported now
- **voice-class sip extension gw-ana** used to interop with CUCM

```
• voice-class sip bind control source-interface GigabitEthernet0/0/1 – need this interface's mac as the base mac
```

```
dial-peer voice 714281111 voip
service dsapp
destination-pattern .+
session protocol sipv2
session transport tcp
session target ipv4:172.16.10.10
incoming called-number 7141116...
voice-class sip bind control source-interface GigabitEthernet0/0/0
```

codec g711ulaw no shut

Note- G711 is the only codec supported for conference calls. It is recommended to add this command.

#### **Configuring Pots Dial-peer**

You can configure the pots dial-peer like a regular pots dial-peer for FXS. In addition to the parameters required, you have to configure the following command under pots dial-peer to interpret hook flash correctly and interop with CUCM:

- **service dsapp** specifies this dial-peer to be controlled by DSAPP application.
- voice-class sip extension gw-ana this parameter is used to interop with CUCM.

```
dial-peer voice 19993000 pots
service dsapp
destination-pattern 2124506300
voice-class sip extension
gw-ana port 3/0/0
```

#### **Configuring Voice-card and SIP**

When you configure the voice-card, all the traffic should go through the CUCM, the hairpin calls are not supported. You have to configure no local-bypass command for the voice-card that have FXS SIP endpoints.

For FXS SIP endpoints to register, configure the registrar IP address under the sip-ua mode and use the TCP as the transport type. UDP protocol is not supported.

```
voice service voip
sip
bind control source-interface GigabitEthernet0/0/0
session transport tcp
no shut
!
voice-card 3/0
no local-bypass
no watchdog
!
!
sip-ua
registrar ipv4:172.16.10.10 expires 3600 tcp
protocol mode dual-stack
!
```

**Note** - SIP service should be shut down before configuring the protocol mode. After configuring the protocol mode as dual-stack, SIP service should be reenabled.

# **Enabling Device Control Session Application Line features**

To register to CUCM as a SIP endpoint, and to distinguish line feature from trunk, configure the dsapp line command.

#### SUMMARY STEPS

- 1. enable
- 2. configure
- 3. dsapp line

#### DETAILED STEPS

|        | Command or Action         | Purpose                                              |
|--------|---------------------------|------------------------------------------------------|
| Step 1 | enable                    | Enables privileged EXEC mode. Enter your             |
|        | Example:                  | password if prompted.                                |
|        | Router> enable            |                                                      |
| Step 2 | configure terminal        | Enters global configuration mode.                    |
|        | Example:                  |                                                      |
|        |                           |                                                      |
|        | Router# configureterminal |                                                      |
| Step 3 | dsapp line                | Specifies the format of each call feature.           |
|        | Example:                  | Note: If you do not configure the <b>dsapp line</b>  |
|        |                           | command, the gateway will act like a SIP trunk       |
|        | Router(config)#           | and the analog phone may not register as SIP         |
|        | Router(config)#dsappline  | endpoints. Also, you cannot configure the FAC.       |
|        |                           | Ensure to configure the <b>dsapp line</b> command to |
|        |                           | enable the FXS for SIP supplementary services        |

## **Configuring Feature Access Code**

The **dsapp line feature access-code** command invokes the feature to translate the Feature Access Code (FAC) to the format that the CUCM understands. If you do not configure this command, the whole FAC digits are sent to the CUCM and may not invoke features. You can also change the default FAC in the sub-mode.

Analog phones do not have soft keys. The required supplementary service features are invoked through FAC. By default, prefix of the FAC is '\*\*' and it can also be changed using the CLI command.

```
Router(config)#dsapp line feature access-code
Router(config-dsappline-fac)#prefix *#
Router(config-dsappline-fac)#cancel-call-waiting **4
Router(config-dsappline-fac)#exit
Router# show dsapp line feature
codes dsapp line feature
access-code prefix *#
call forward all *#1
call forward cancel *#2
pickup local *#5
pickup group *#7
pickup direct *#6
cancel-call-waiting **4 last-redial *#3
```

If the **dsapp line feature access-code** is not configured, the voice gateway does not translate the FAC to the format that the CUCM understands. The whole FAC digits is sent to the CUCM. After the FAC is disabled and re-enabled, all the FAC and prefix are rolled back to the default values.

```
Router (config) #no dsapp line feature
 access-code Feature access-code
 disabled
Router(config) #do show dsapp line feature
codes dsappline feature access-code
disabled
Router(config) #dsapp line feature access-code
Router (config-dsappline-fac) #do show dsapp line feature codes
dsapp line feature
access-code prefix **
call forward all **1
 call forward cancel
 **2 pickup local **5
pickup group **7
pickup direct **6
cancel-call-waiting
**9 last-redial **3
Router(config-dsappline-fac)#do show run | b dsapp line
dsapp line
!
dsapp line feature access-code
```

#### **Auto Configuration**

To enable the auto-configuration, use the **ccm-manager sipana auto-config local** command. To get the XML configuration file, use the **ccm-manager config server** command to download the configuration file

from the CUCM TFTP server. Configurations are needed on both CUCM and voice gateway. CUCM needs to be configured first, then those configurations can be pushed to the voice gateway.

!
ccm-manager sipana auto-config local GigabitEthernetx/y/z
!
ccm-manager config server 172.xx.0.0

**Note-** Auto-Config only adds the dialpeers for each endpoint configured on CUCM. All other required SIP CLI commands need to be added.

## **CUCM** Configuration

VG450 is used in this example.

#### 1. Navigate to **Device> Gateway>Add New>Gateway Type**.

| -Select the type of gateway you would like to add:—        |                     |
|------------------------------------------------------------|---------------------|
| Gateway Type* VG450                                        | \$                  |
| 2. Select <b>SIP</b> as the protocol and click <b>Next</b> |                     |
| Select the type of gateway you would like to add:          |                     |
| Gateway Type VG450                                         | Change Gateway type |
| Protocol* SIP                                              | +                   |
|                                                            |                     |

3. Enter the mac address of the interface used in sip bind control.

| Gateway Details                                                          |                 |
|--------------------------------------------------------------------------|-----------------|
| Product                                                                  | Cisco ISR 4461  |
| Gateway                                                                  | SIPGW90A5EF7611 |
| Protocol                                                                 | SIP             |
| A Device is not trusted                                                  |                 |
| Mac Address (Last 10 Characters)*                                        | 90A5EF7611      |
| Description                                                              | SIPGW90A5EF7611 |
| Cisco Unified Communications Manager $\operatorname{Group}\nolimits^{*}$ | Default 🗘       |
|                                                                          |                 |

4. Configure the voice module and individual voice ports.

| Module in Slot 0 | ISR-3NIM    | I-MBRD \$    |    |            |   |        |        |
|------------------|-------------|--------------|----|------------|---|--------|--------|
|                  | Subunit 1   | < None >     | \$ | Begin Port | 0 |        |        |
|                  | Subunit 2   | NIM-2FXS-SIP | \$ | Begin Port | 0 | 0/2/ 0 | 0/2/ 1 |
|                  | Subunit 3 ( | < None >     | ŧ  | Begin Port | 0 |        |        |
| Nodule in Slot 1 | < None >    | • •          |    |            |   |        |        |
| 1odule in Slot 2 | < None >    | • •          |    |            |   |        |        |
| Module in Slot 3 | < None >    | • •          |    |            |   |        |        |

| Trusted                                | <b>\$</b>                                                                                                    |  |  |  |  |
|----------------------------------------|----------------------------------------------------------------------------------------------------|--|--|--|--|
| 90A5EF7611100                          |                                                                                                    |  |  |  |  |
| AN90A5EF7611100                        |                                                                                                    |  |  |  |  |
| Default                                | View Details                                                                                                    |  |  |  |  |
| <pre>&lt; None &gt;</pre>              | View Details                                                                                                    |  |  |  |  |
| Standard SIP Analog                    | <b>+</b>                                                                                                    |  |  |  |  |
| Standard Common Phone Profile          | View Details                                                                                                    |  |  |  |  |
| <pre>&lt; None &gt;</pre>              | <b>+</b>                                                                                                    |  |  |  |  |
| <pre>&lt; None &gt;</pre>              | <b>\$</b>                                                                                                    |  |  |  |  |
| SIPLINE_CFB_MRGL                       | <b>+</b>                                                                                                    |  |  |  |  |
| Hub_None                               | •                                                                                                    |  |  |  |  |
| <pre>&lt; None &gt;</pre>              | <b>+</b>                                                                                                    |  |  |  |  |
| <pre>&lt; None &gt;</pre>              | <b>\$</b>                                                                                                    |  |  |  |  |
| <pre>&lt; None &gt;</pre>              | •                                                                                                    |  |  |  |  |
| Default                                | View Current Device Mobility Settings                                                                                                    |  |  |  |  |
| User O Anonymous (Public/Shared Space) |                                                                                                    |  |  |  |  |
| (                                      | ÷                                                                                                    |  |  |  |  |
| <pre>&lt; None &gt;</pre>              | \$                                                                                                    |  |  |  |  |
| Default                                | \$                                                                                                    |  |  |  |  |
| Off                                    | <b>\$</b>                                                                                                    |  |  |  |  |
| Off                                    | \$                                                                                                    |  |  |  |  |
| <pre>&lt; None &gt;</pre>              | \$                                                                                                    |  |  |  |  |
| calls only)                            |                                                                                                    |  |  |  |  |
|                                        |                                                                                                    |  |  |  |  |
| 🗹 Logged Into Hunt Group               |                                                                                                    |  |  |  |  |
| Remote Device                          |                                                                                                    |  |  |  |  |
|                                        |                                                                                                    |  |  |  |  |
|                                        | Trusted         90A5EF7611100         Default         < None >         Standard SIP Analog         Standard Common Phone Profile         < None >         < None >         SIPLINE_CFB_MRGL         Hub_None         < None >         < None >         < None >         < None >         < None >         < None >         Default         User S Anonymous (Public/Shared Space)            Off         Off         Off         Off         Oldson >         calls only) |  |  |  |  |

5. Add a directory **Number > Save>Apply config**.

| Directory Number Inform       | ation           |  |  |
|-------------------------------|-----------------|--|--|
| Directory Number*             | 5104431020      |  |  |
| Route Partition               | < None > \$     |  |  |
| Description                   |                 |  |  |
| Alerting Name                 |                 |  |  |
| ASCII Alerting Name           |                 |  |  |
| External Call Control Profile | < None > \$     |  |  |
| Allow Control of Device fr    | rom CTI         |  |  |
| Associated Devices            | AN90A5EF7611100 |  |  |
|                               |                 |  |  |
|                               |                 |  |  |
|                               |                 |  |  |

7. The Analog port would now show as registered

| - Phone Type                                                                                                    |
|----------------------------------------------------------------------------------------------------|
| Product Type: SIP Station<br>Device Protocol: SIP                                                                     |
| - Real-time Device Status                                                                                             |
| <b>Registration:</b> Registered with Cisco Unified Communications Manager ccm237<br><b>IPv4 Address:</b> 10.77.31.252 |

# Limitations

- 1. Shared line on SIP registered FXS port is not supported.
- 2. Line side SIP endpoints can be controlled by one CUCM.
- 3. CUCM failover for analog SIP phones is not supported.
- 4. Music on hold is not supported.
- 5. Third-party call agents are not supported.
- 6. Only non-secure calls are supported.

## Verify

Use the following commands to verify the DSAPP configuration:

- show dsapp line device summary
- show dsapp line feature codes
- show ccm-manager config-download

The **show dsapp line device summary** command shows whether the FXS ports are successfully registered to the CUCM as SIP endpoints.

```
Router#show dsapp line device summary
Total Devices:
               3
               Registration Dev
Port Device
                                      Directory Last Number Identifier
          State Type Number
                               Dialed
Name
                                      2124506300 Not Avail
3/0/0 ANDD309DD761600 REGISTERED ALG
3/0/1 ANDD309DD761601 REGISTERED
                                ALG
                                      2124506301 Not
Avail
3/0/2 ANDD309DD761602 UNREGISTERED ALG 2124506302 Not Avail
```

The **show dsapp line feature codes** command shows whether FAC is enabled and feature codes

```
Router#show dsapp line feature codes
dsapp line feature
access-code prefix **
call forward all **1
call forward cancel
**2 pickup local **5
pickup group **7
pickup direct **6
cancel-call-waiting
**9 last-redial **3
```

The **show ccm-manager config-download** command provides download status and history of the autoconfiguration.

```
Art Utah 73#show ccm-manager config-download
SIP Line Side Analog auto-configuration status
_____
Registered with Call Manager: Yes
Local interface: GigabitEthernet0/0/0 (2c5a.0fc8.8b70)
Current version-id: 1541004382-f60b9ac2-ce5b-439e-92e5-02b62e26d15c Current
config applied at: 16:47:40 UTC Oct 31 2018
Gateway downloads succeeded: 2 Gateway download attempts: 2
Last gateway download attempt: 16:47:40 UTC Oct 31 2018
Last successful gateway download: 16:47:40 UTC Oct 31 2018 Current TFTP
server: 172.19.156.84
Gateway resets: 1
Managed endpoints: 3
Endpoint downloads succeeded: 6 Endpoint download attempts: 6
Last endpoint download attempt: 16:47:40 UTC Oct 31 2018
Last successful endpoint download: 16:47:40 UTC Oct 31 2018
Endpoint resets: 0
Endpoint restarts: 0
```

Configuration Error History:

# Troubleshoot

For registration issues capture CUCM SDL/SDI traces and run the following debugs on the gateway

```
debug voip application session debug ccsip messages debug ccsip states debug ccsip error
```

For auto-configuration issues run the **debug debug ccm-manager config-download all** Related Information

Configuring the Cisco Fourth-Generation T1/E1 Voice and WAN Network Interface Module